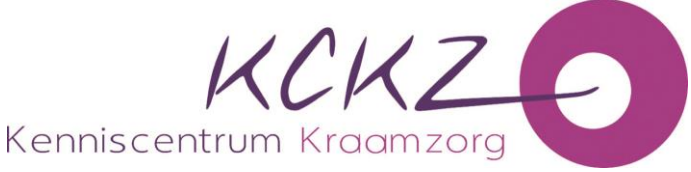

## Instructie toevoegen van een geldig EHBO-certificaat

Wanneer je <u>ná 1-4-2023</u> bent geregistreerd of geherregistreerd moet je een geldig en geaccrediteerd EHBO-certificaat toevoegen in jouw nieuwe dossier **`Herregistratie Kwaliteitsregister Kraamverzorgende norm 2023'.** 

Dat betekent niet altijd dat je meteen een scholing moet volgen. Waarschijnlijk heb je al een certificaat in jouw bezit dat nog geldig is.

Het toevoegen van jouw geldige én geaccrediteerde EHBO-certificaat doe je als volgt:

1. Log in, ga naar **`mijn dossier'** en klik op **`Periode inzien'** bij dossier **`Herregistratie Kwaliteitsregister Kraamverzorgende Norm 2023'** 

| Mijn Dossier  | Opleidingen | Alle activiteiten | Mijn gegevens | Inzage werkgever                                             |
|---------------|-------------|-------------------|---------------|--------------------------------------------------------------|
| Kennis entrur |             | 9                 |               |                                                              |
|               |             | Mijn do           | ssier         |                                                              |
|               |             | Periode/          | Naam          |                                                              |
|               |             | ^                 | Periode       | Herregistratie Kwaliteitsregister Kraamverzorgende Norm 2023 |
|               |             |                   |               |                                                              |

2. Klik op 'Geldig EHBO-certificaat' (het bolletje hierachter staat nu nog op rood)

| Status<br>Vereiste punten<br>Uw resultaat                      | 0<br>0 | (nog niet compleet)<br>40<br>0 |   |  |
|----------------------------------------------------------------|--------|--------------------------------|---|--|
| ♦ Subregel<br>EHBO certificering                               |        |                                |   |  |
| ✓ Geldig EHBO certificaat                                      |        |                                | • |  |
| Onderdeel A Vaardigheidstrainingen                             |        |                                |   |  |
| ✓ A - Totaal verplicht aantal punten onderdeel A (Minimaal 12) |        |                                | • |  |

3. Klik op 'Toevoegen EHBO-certificaat'

| Status                                                                                                    |                  | (nog niet compleet)                                                                       |  |
|----------------------------------------------------------------------------------------------------|------------------|-------------------------------------------------------------------------------------------|--|
| Vereiste punten                                                                                                    | 0                | 40                                                                                        |  |
| Uw resultaat                                                                                                    | 0                | 0                                                                                         |  |
| ¥ Subregel                                                                                                    |                  |                                                                                           |  |
| EHBO certificering                                                                                                    |                  |                                                                                           |  |
| ▲ Geldig EHBO certificaat                                                                                                    |                  |                                                                                           |  |
| Iedere kraamverzorgende moet een geldig EHBO certificaat uploaden<br>Als er geen EHBO certificaat aanwezig is OF de einer dam is verstrek | en de<br>en staa | anddatum geldigheidsduur in haar dossier vermelden.<br>. de status op "nog niet compleet" |  |
| Status                                                                                                    |                  | regel nog niet compleet                                                                   |  |
| + Toevoegen EHBO certificaat                                                                                                    |                  |                                                                                           |  |
| Geen activiteiten                                                                                                    |                  |                                                                                           |  |
| Onderdeel A Vaardigheidstrainingen                                                                                                    |                  |                                                                                           |  |
| ✓ A - Totaal verplicht aantal punten onderdeel A (Minimaal 12)                                                                            |                  |                                                                                           |  |

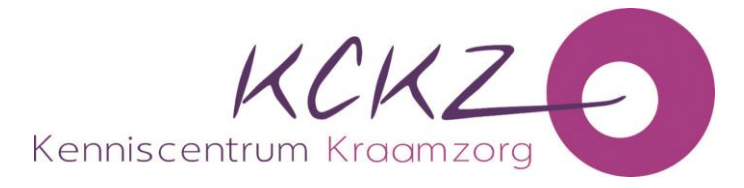

 Vul de **datum** in dat je de scholing (in het verleden) hebt gevolgd. Je kunt ook het kalendertje aanklikken en de datum hierin opzoeken. Klik daarna op **'volgende'**

| X-Sluiten Volgende >                     |                               |       |  |  |
|------------------------------------------|-------------------------------|-------|--|--|
| Activiteit toevoegen                     |                               |       |  |  |
| Vul hier de datum in van de datum waarop | ı de scholing heeft afgerond. |       |  |  |
|                                          |                               |       |  |  |
| Datum activiteit voltooid *              | 0                             | × iii |  |  |

5. Vul de **datum in tot wanneer het geldig is** en voeg bij **'Bladeren**' een bestand van jouw EHBO-certificaat toe, waarop deze geldigheidsduur ook te zien is

| X Sluiten Volgende > Opslaan concept                   |                                                             |     |
|--------------------------------------------------------|-------------------------------------------------------------|-----|
| Activiteit toevoegen                                   |                                                             |     |
| Datum activiteit<br>Categorie<br>Vul alle gegevens in. | 23-2-2023<br>EHBO certificaat                               | 1   |
| Datum activiteit voltooid<br>Categorie *               | <ul> <li>(?) 23-2-2023</li> <li>EHBO certificaat</li> </ul> |     |
| Einddatum geldigheidsduur *                            | 0                                                           | × Ħ |
| Certificaat *                                          | O Bladeren                                                  |     |

6. Wanneer je alle instructies hebt opgevolgd klik je op 'Gereed'.

| ≭ Sluiten 🖌                   | ereed                                                                                                    |                |
|-------------------------------|----------------------------------------------------------------------------------------------------|----------------|
| Activiteit toev               | egen                                                                                                    |                |
| Datum activiteit<br>Categorie | 23-2-2023<br>EHBO certificaat                                                                                                    |                |
| Klik op gereed om d           | activiteit op te nemen in uw dossier. De activiteit wordt automatisch aangeboden voor goedkeuring. In uw dossier krijgt de activiteit de status 'Wach | t op akkoord`. |

7. Het Kenniscentrum Kraamzorg krijgt nu een melding van jouw ingediende EHBOcertificaat. Pas wanneer jouw EHBO-certificaat is goedgekeurd kleurt het bolletje op groen. **Let op!** Dit kan enkele dagen duren!

| ¥ Subregel                                                                                                    |                |  |  |
|----------------------------------------------------------------------------------------------------|----------------|--|--|
| EHBO certificering                                                                                                    |                |  |  |
| ▲ Geldg EHBO certificaat                                                                                                    |                |  |  |
| Iedere kraamverzorgende moet een geidig EHBO certificaat uploaden en de einddatum geldigheidsduur in haar dossier vermeiden.<br>Als er geen EHBO certificaat aanvezig is OF de einddatum is verstreken staat de status op "nog niet compleet" |                |  |  |
| Status                                                                                                    | regel compleet |  |  |
| + Toevoegen EHBO certificaat                                                                                                    |                |  |  |
| Datum 🖗 Categorie 🕅                                                                                                    |                |  |  |
| 01-01-2023 EHBO certificaat                                                                                                    |                |  |  |